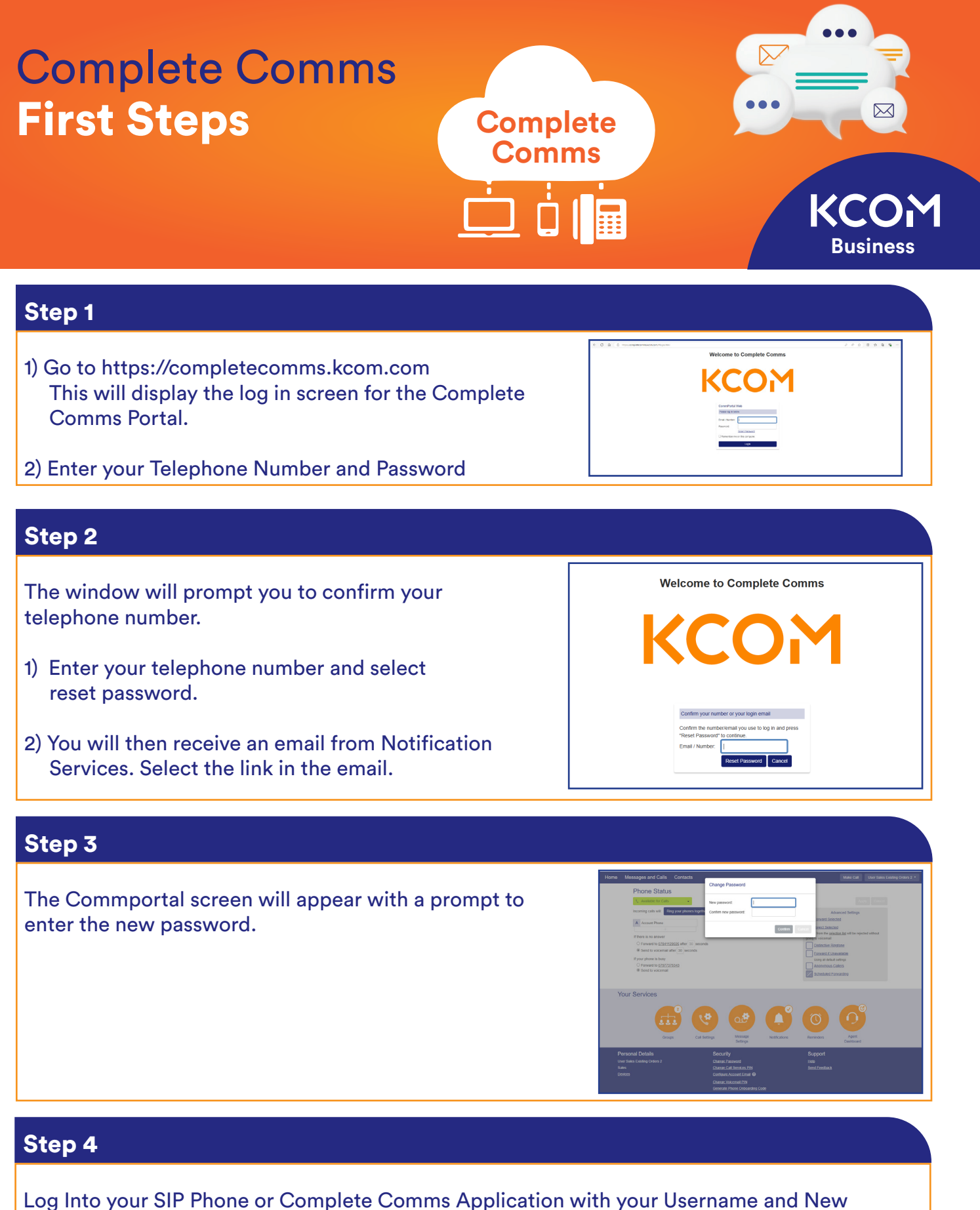

Password. SIP Phones can use the Phone Onboarding Code at the bottom of the portal.

Download the app from google play/app store, and for PC/Mac, visit the link below: https://www.kcom.com/business/our-products/voice/complete-comms/

## **TIP – Password Reset**

If you need to reset your password, visit the https://completecomms.kcom.com Website and select reset password.

This will send you an auto generated email to your chosen account to with a link to reset your password.